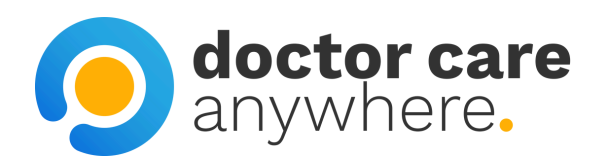

# How To Verify Your Account

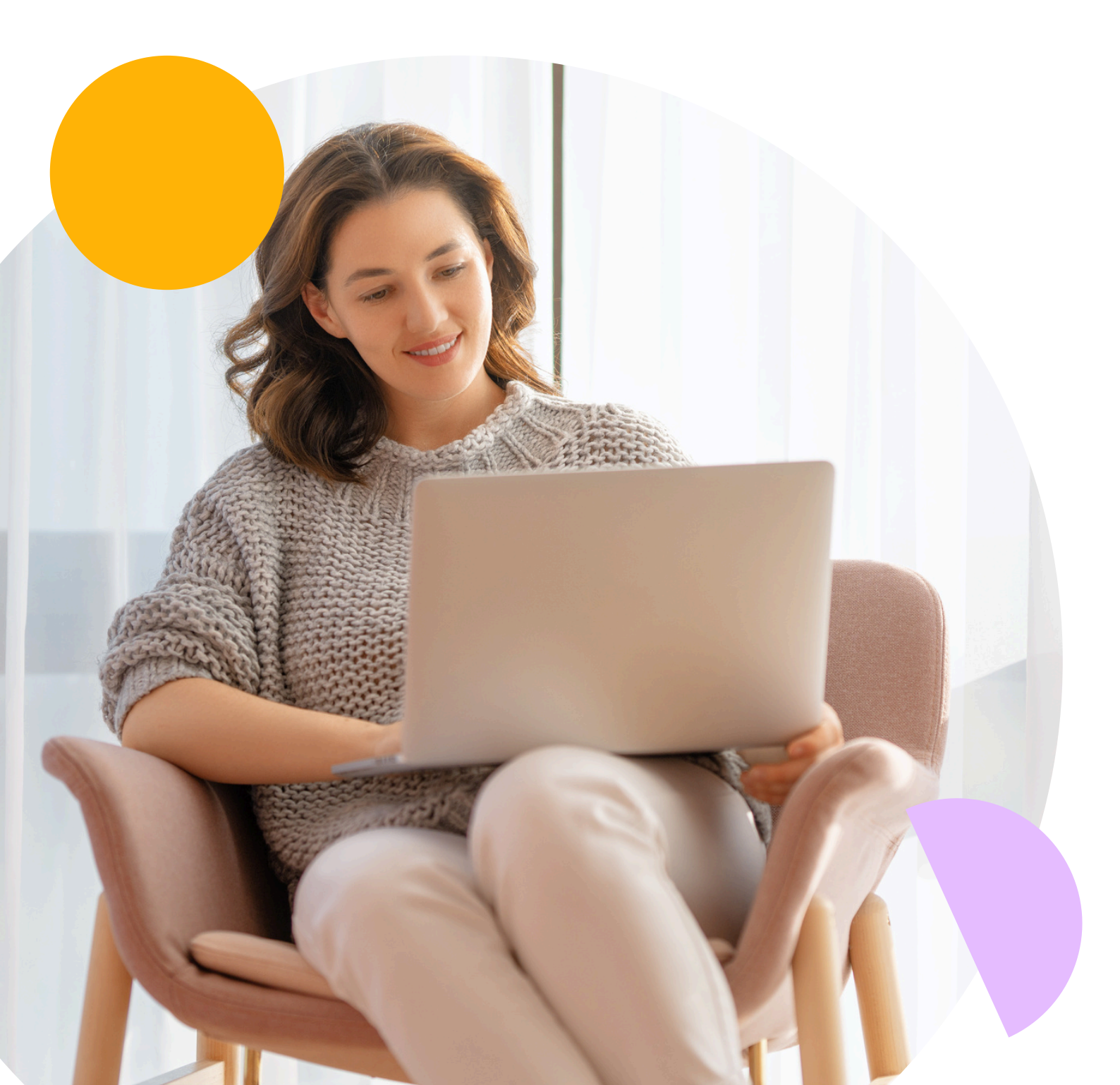

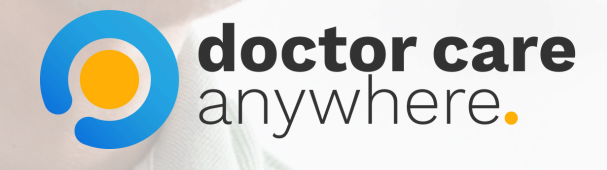

# 1. Open the Doctor Care Anywhere app and click 'Verify your identity'.

| Cet started<br>Get started<br>Constants<br>Vour status<br>Thanks DCA-000162315 your account has<br>created.<br>Verify your identity<br>Before you car | been                               |
|----------------------------------------------------------------------------------------------------|------------------------------------|
| your passport                                                                                                    | Jane Doe<br>Verify your identity > |
| People covered by membership<br>This account is for 10 people                                                                                         |                                    |
| Jane Doe<br>Verify your identity                                                                                                    |                                    |
| Why do I need to do this?                                                                                                    |                                    |
|                                                                                                    |                                    |

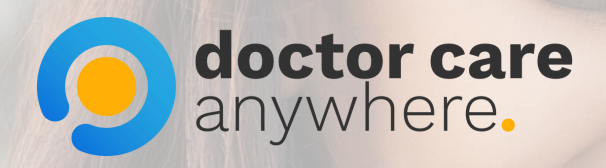

# 2. Enter your details and click 'Continue' once ready.

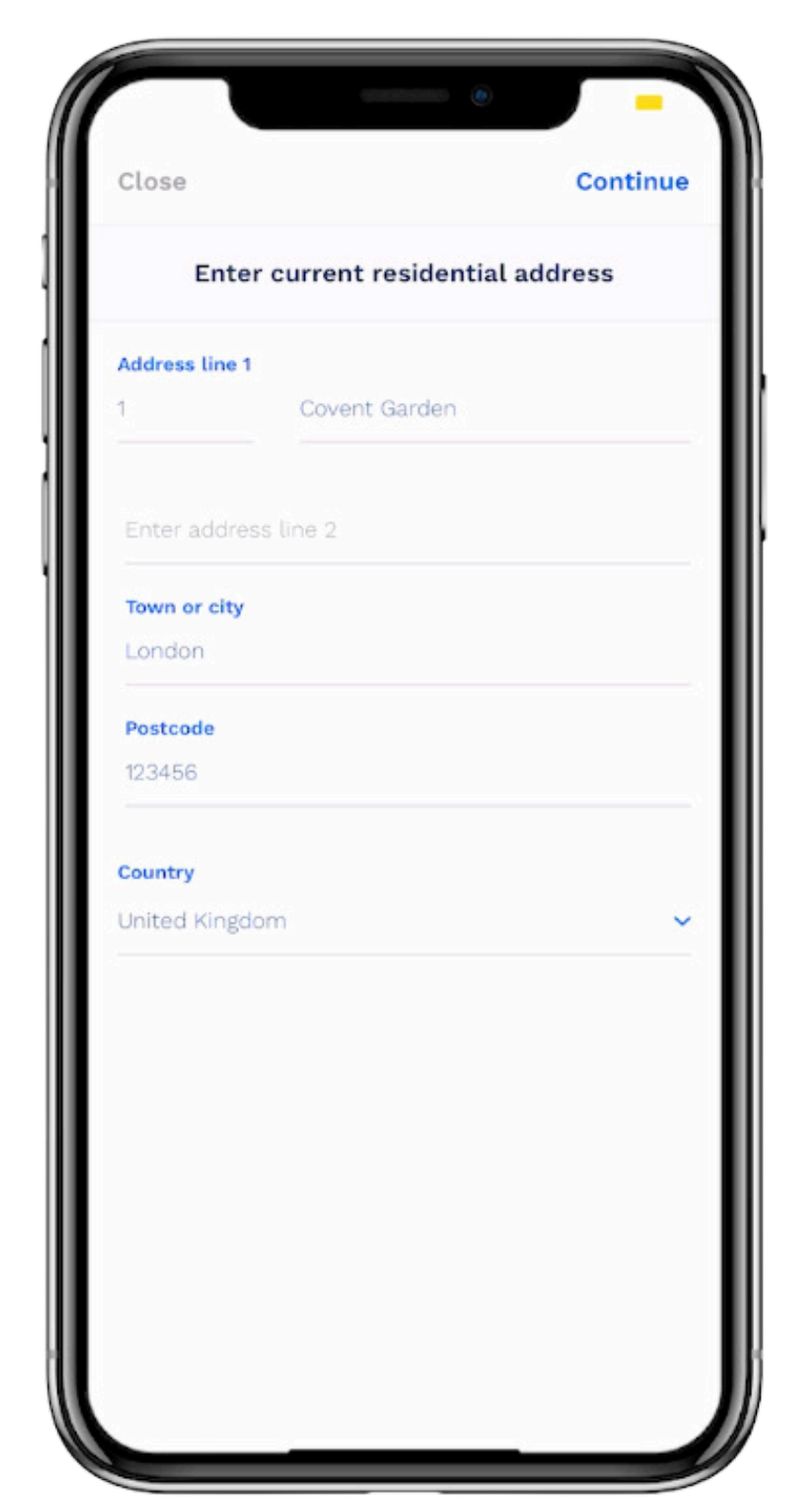

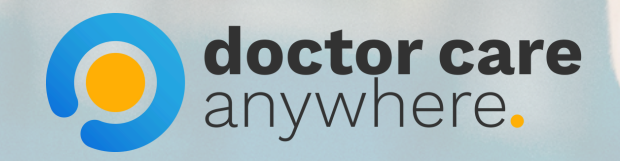

### 3. Click on the 'Choose document' button.

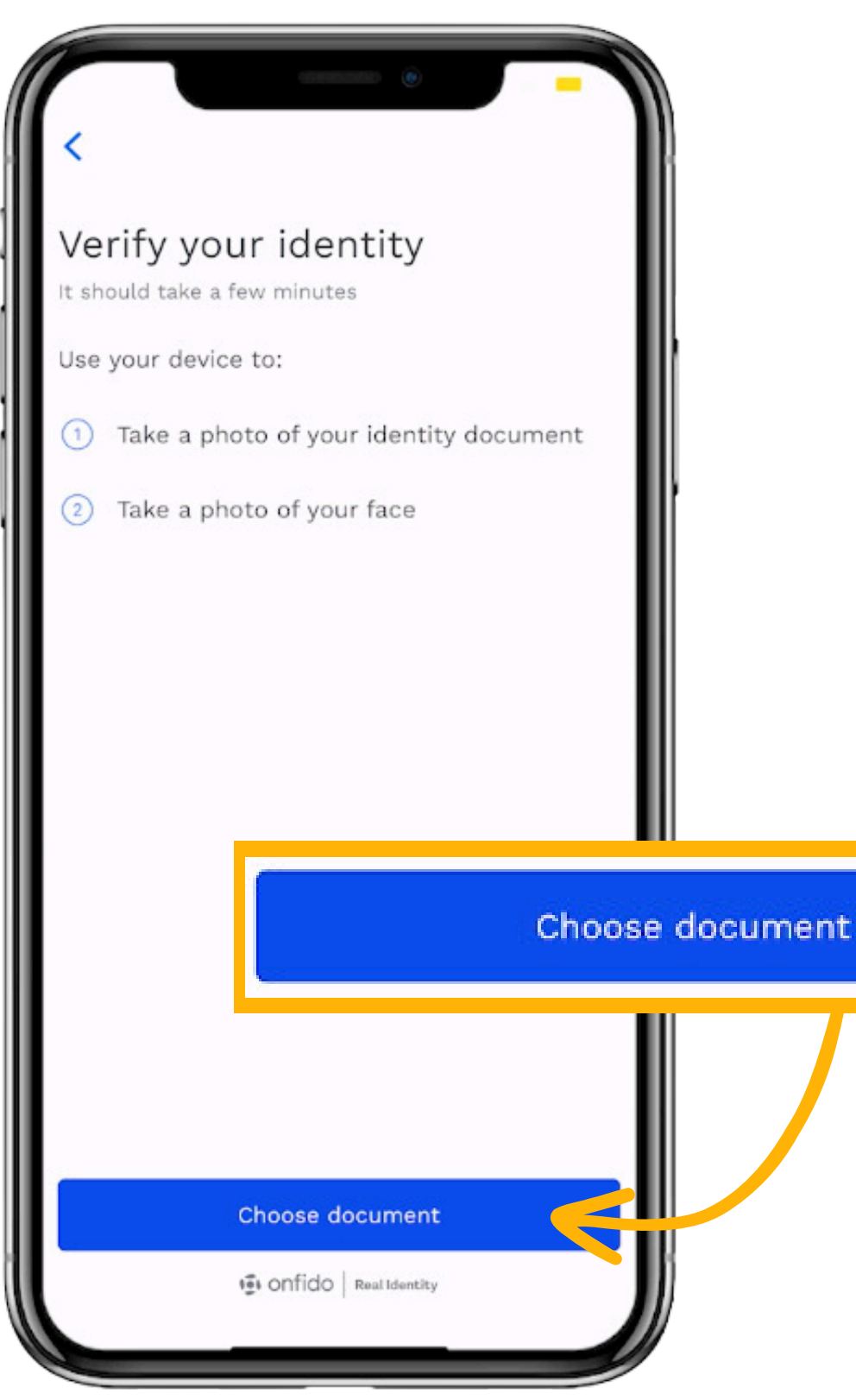

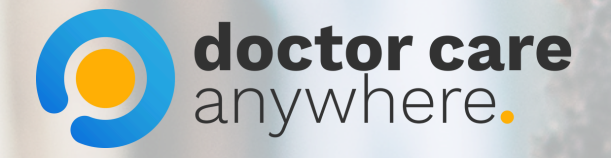

### 4. Select your preferred document.

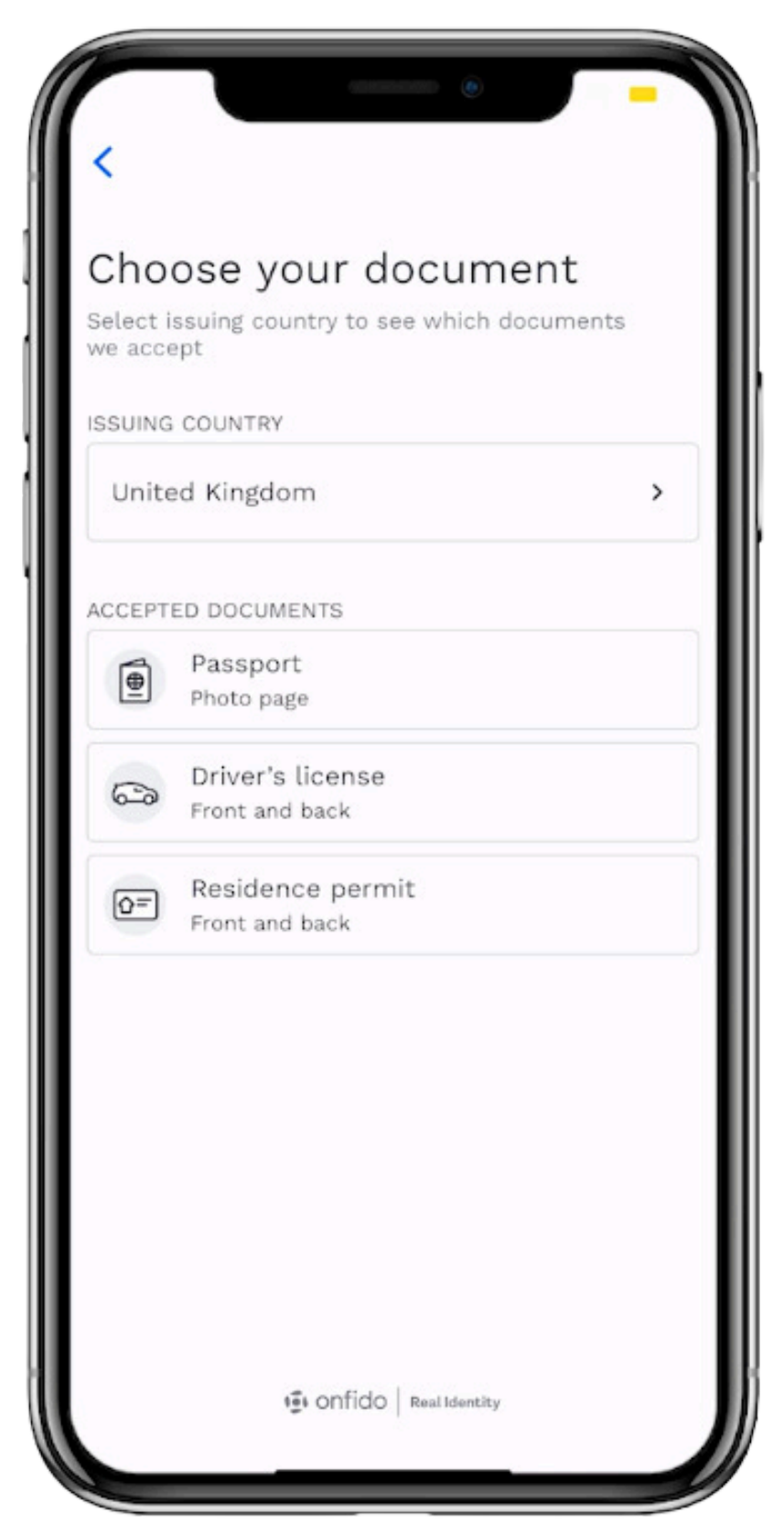

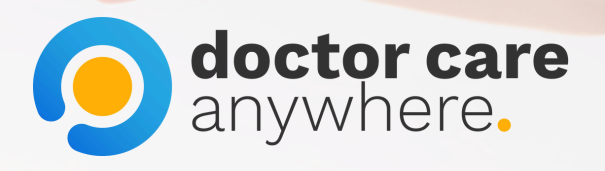

### 5. Take a photo of the front side of your document.

\*The image must be of the actual document, not an image of an image of the document.

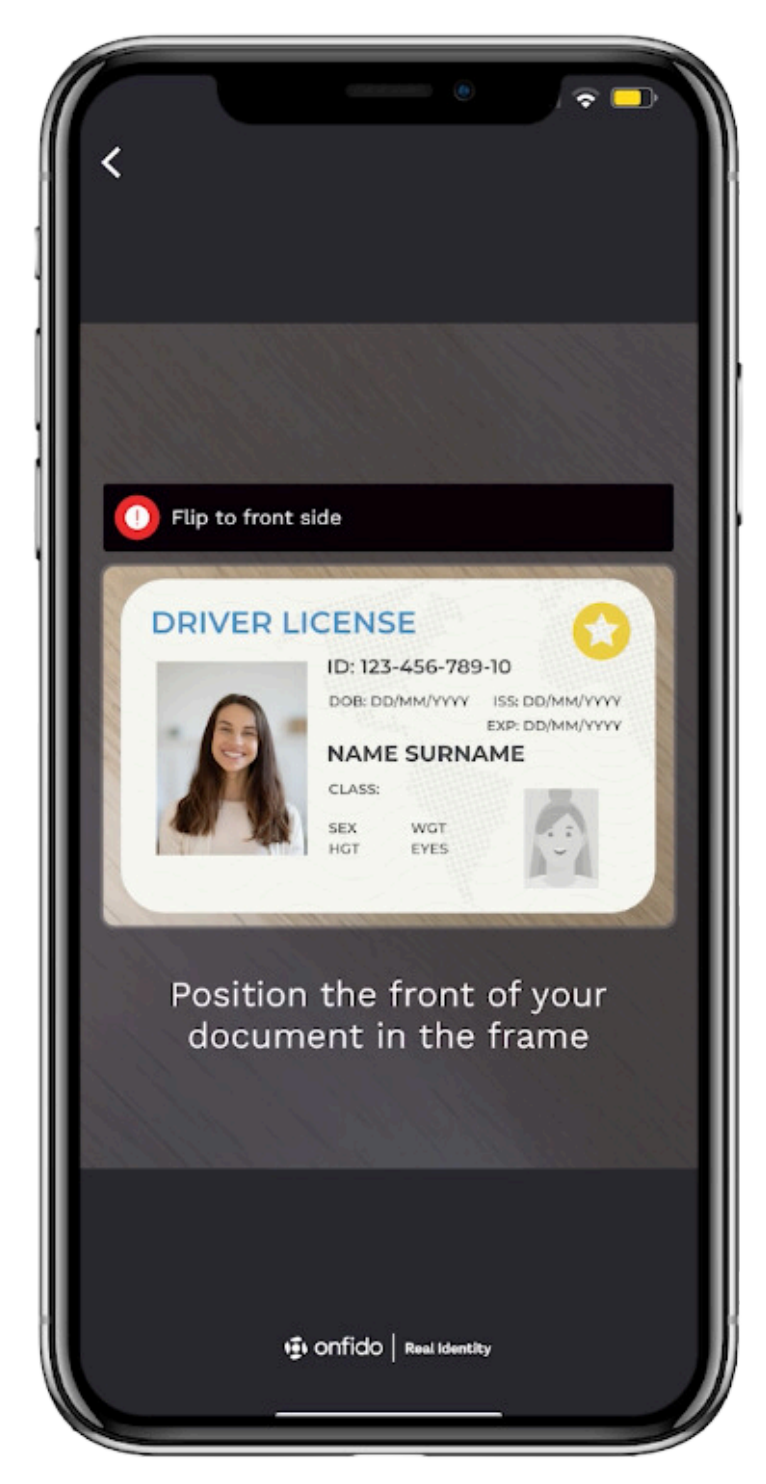

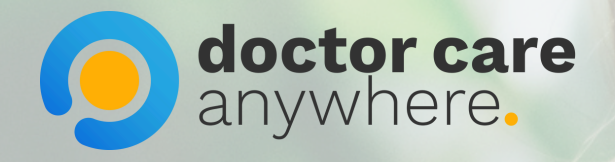

6. Make sure your details are clear and unobstructed. Click on the 'Submit photo' button once ready.

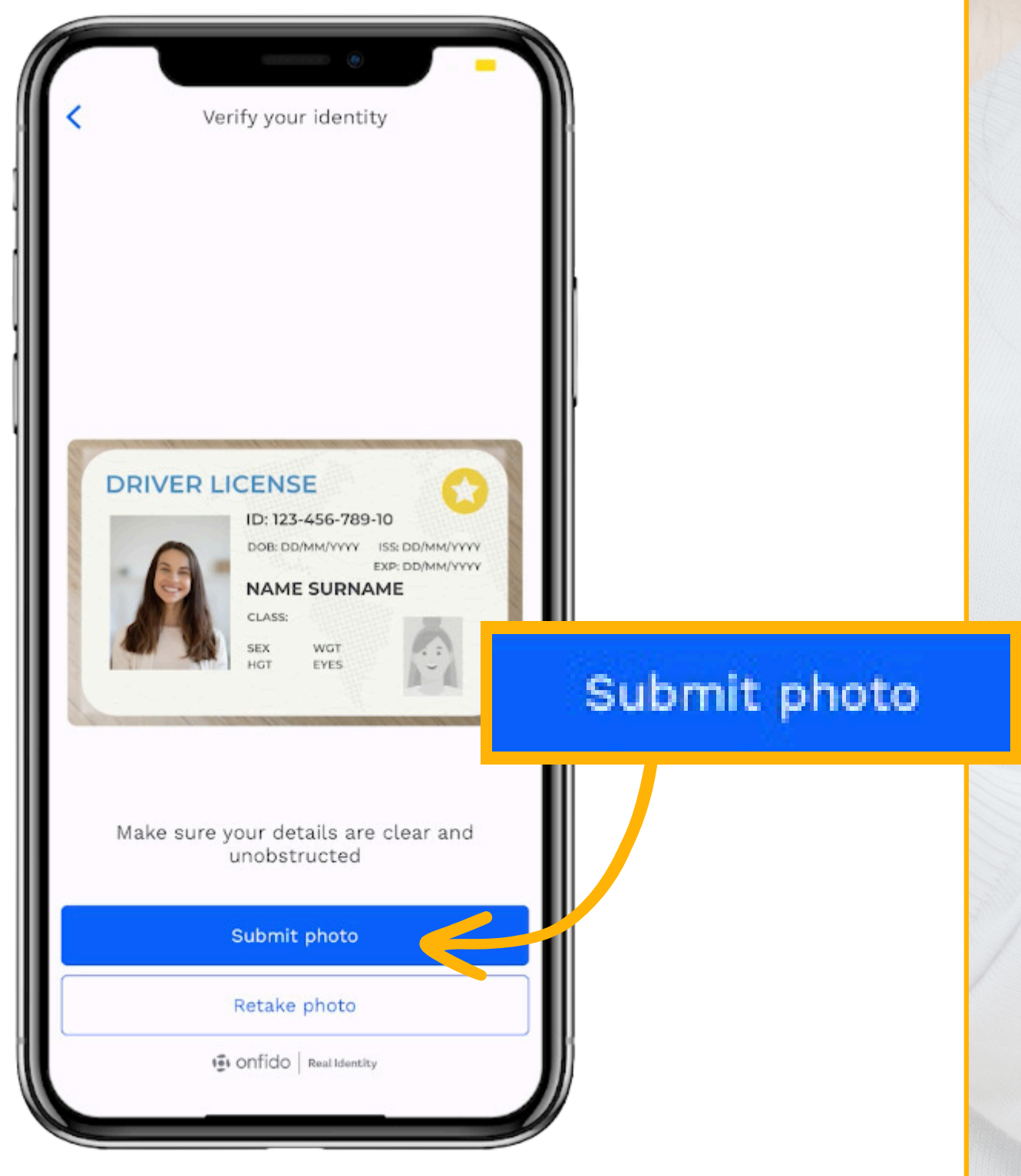

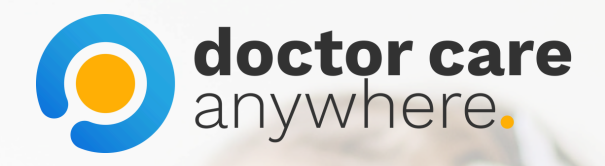

7. Take a photo of the back side of your document.

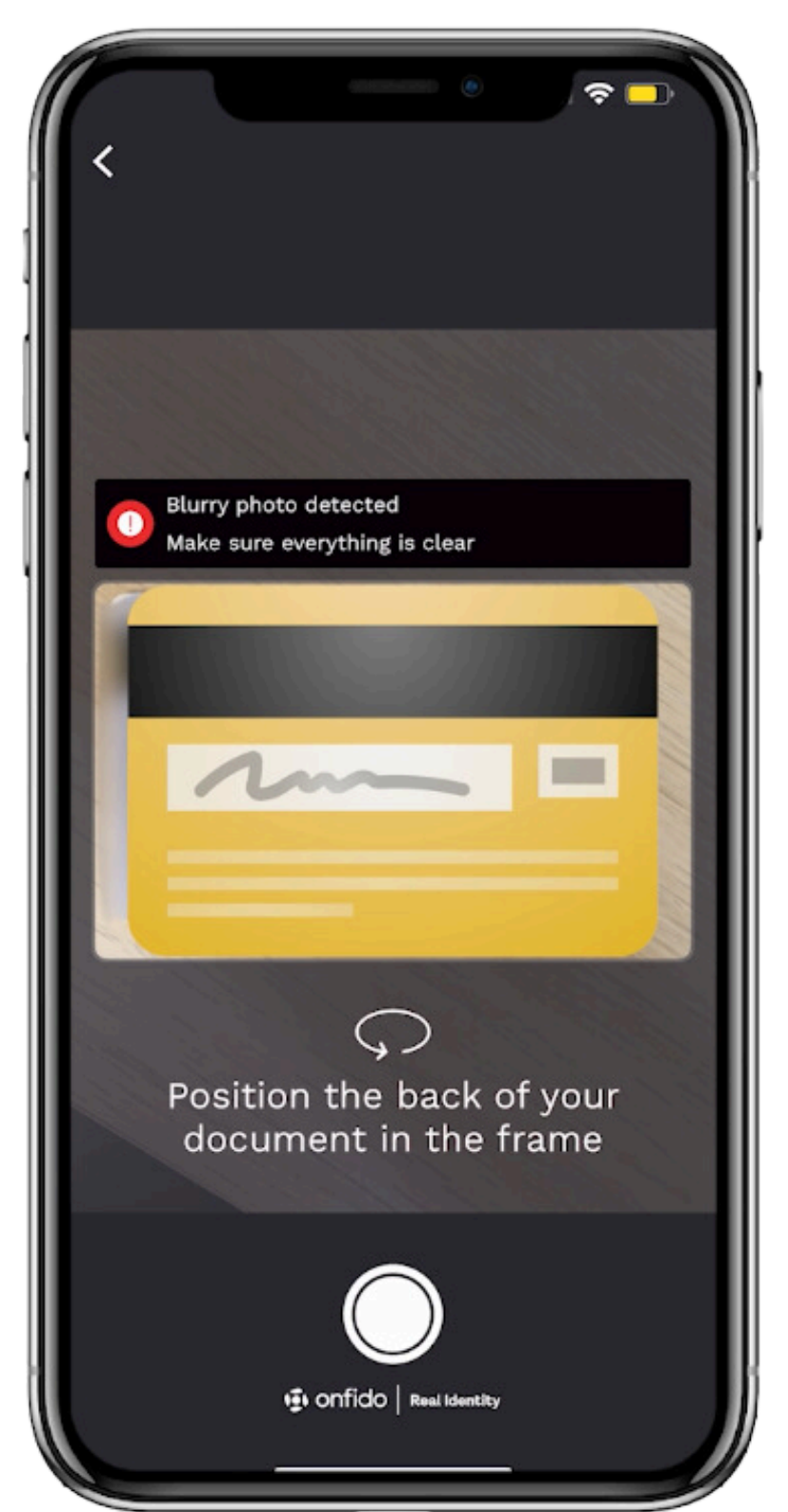

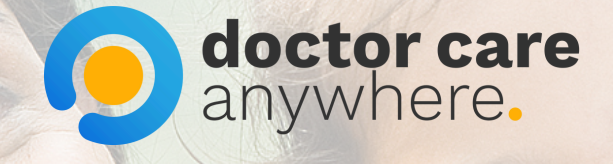

8. Make sure your details are clear and unobstructed. Click on the 'Submit photo' button once ready.

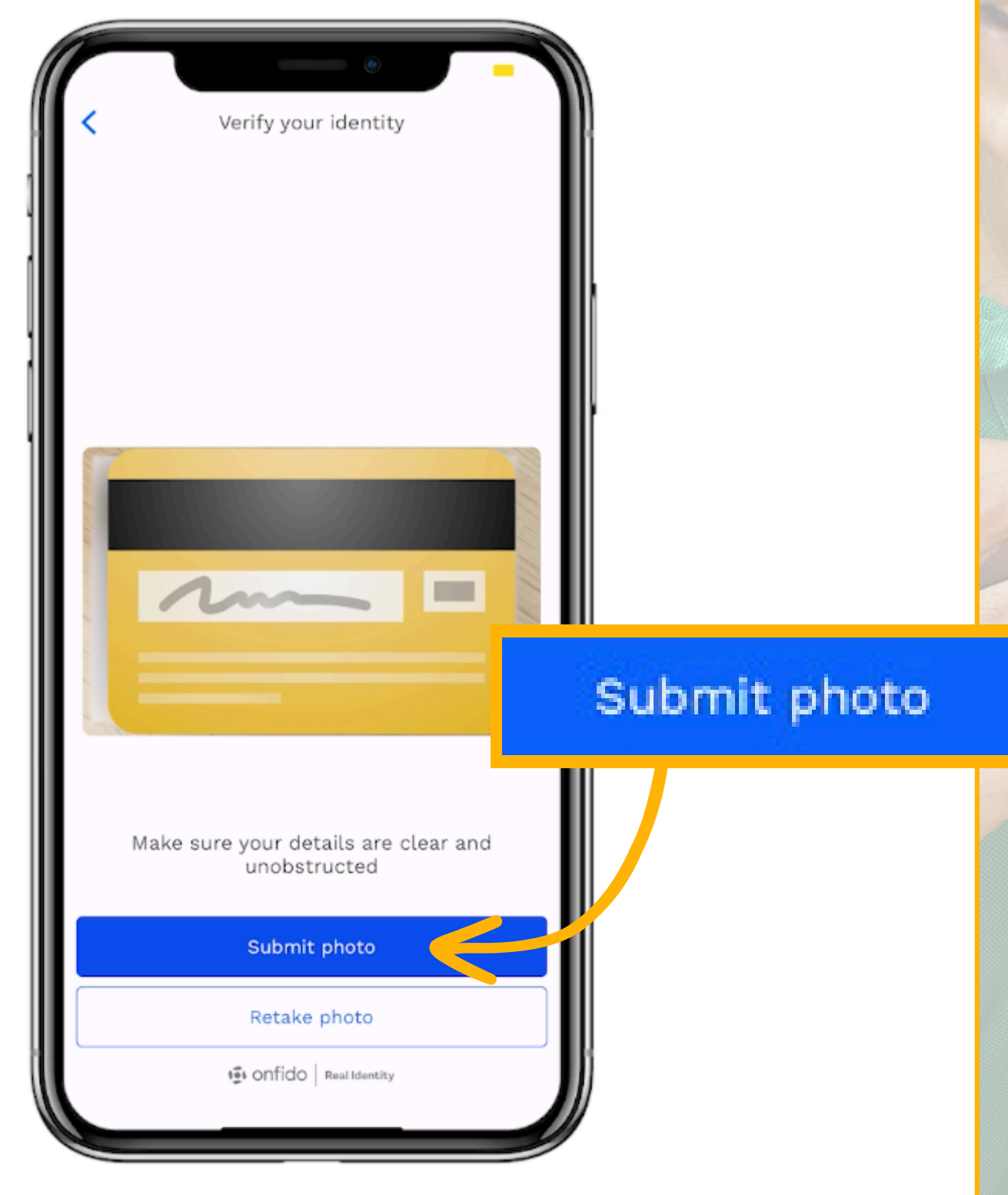

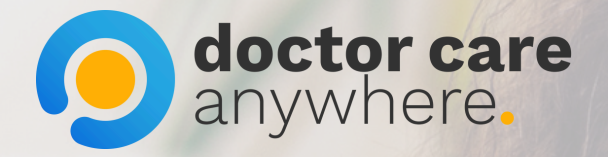

### 9. Read the instructions and click on the 'Take selfie' button.

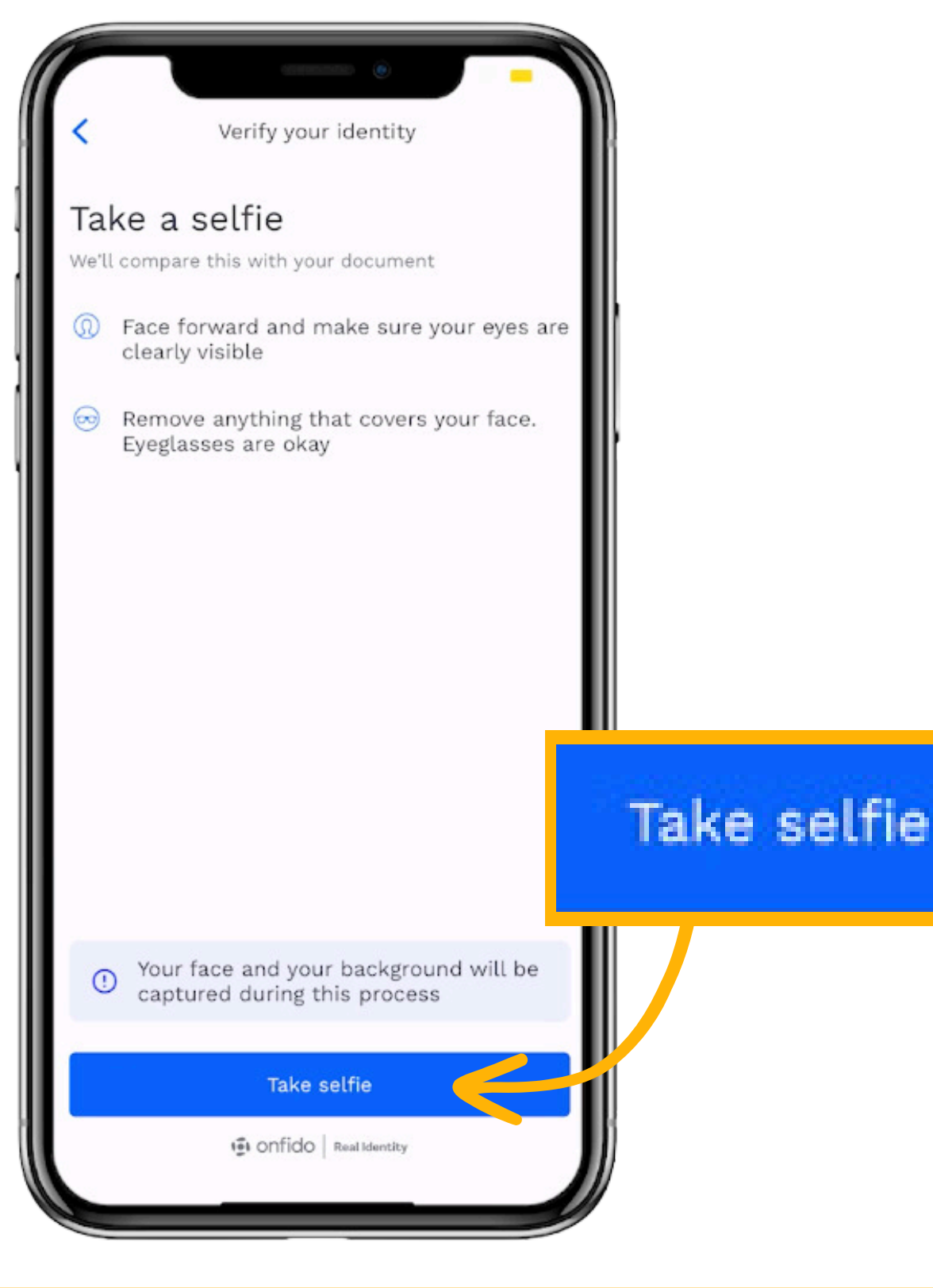

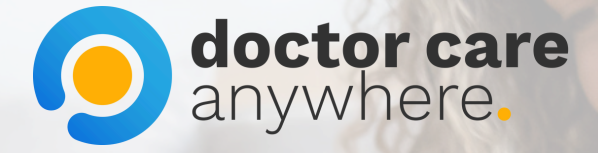

# 10. Face forward, make sure your eyes are visible and take a selfie.

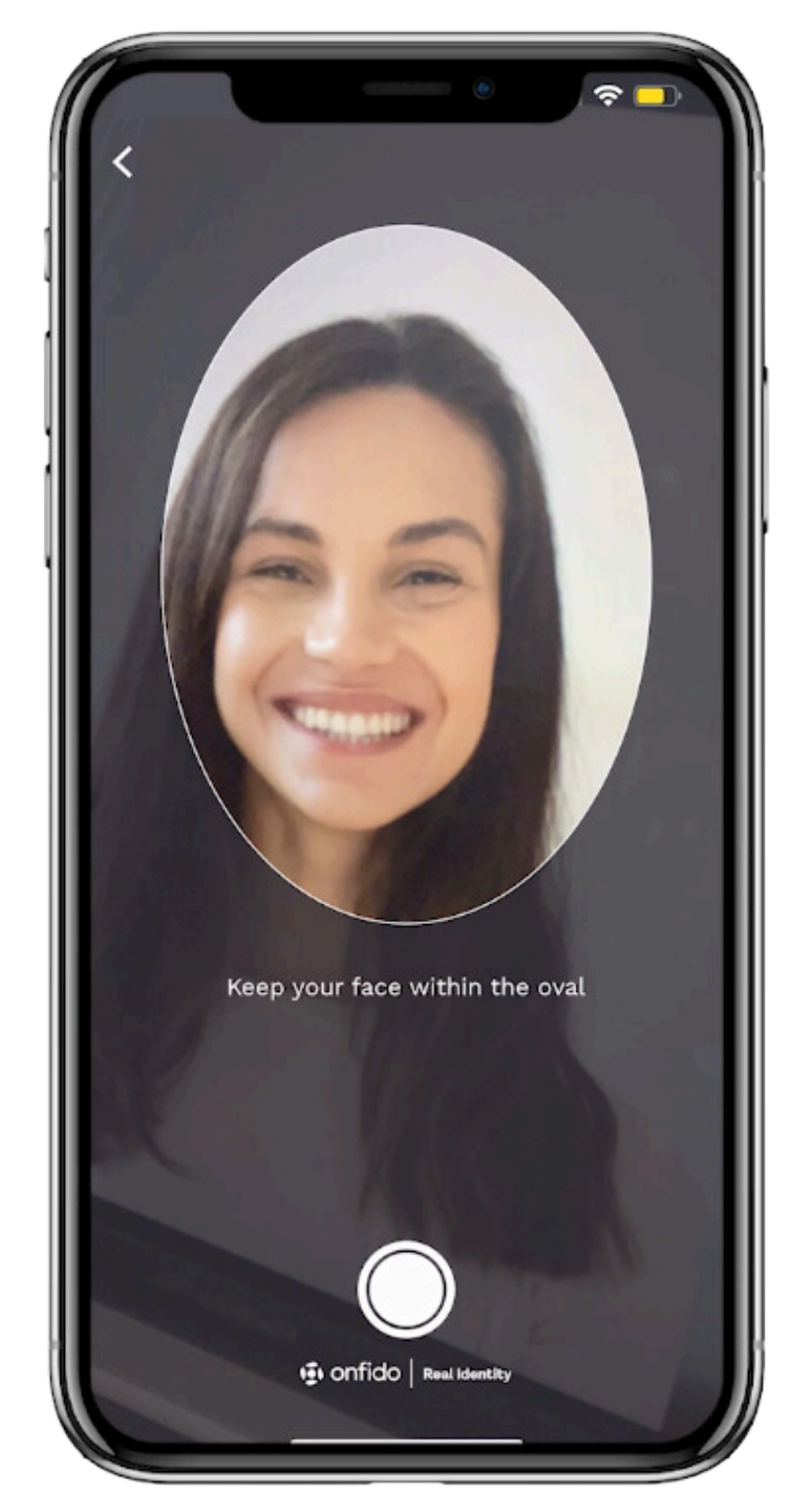

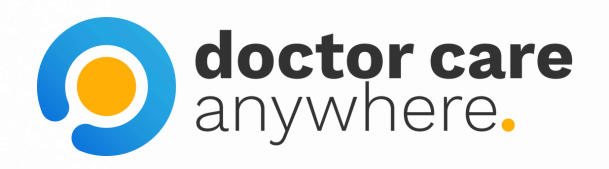

#### 11. Make sure your entire face is visible. Click on the 'Upload photo' button once ready.

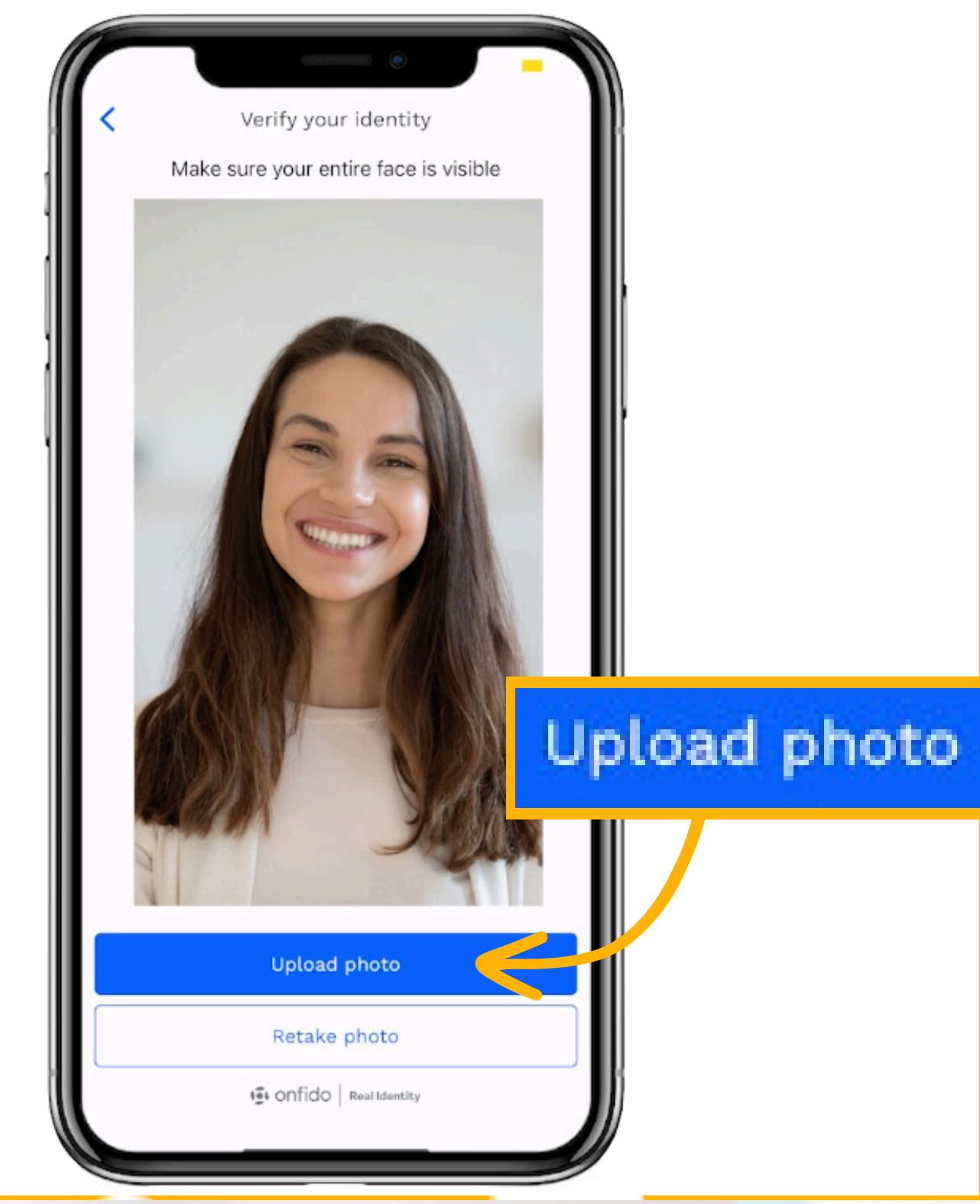

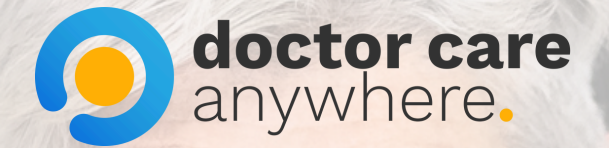

#### 12. Your verification is being processed. Click on the 'Continue' button.

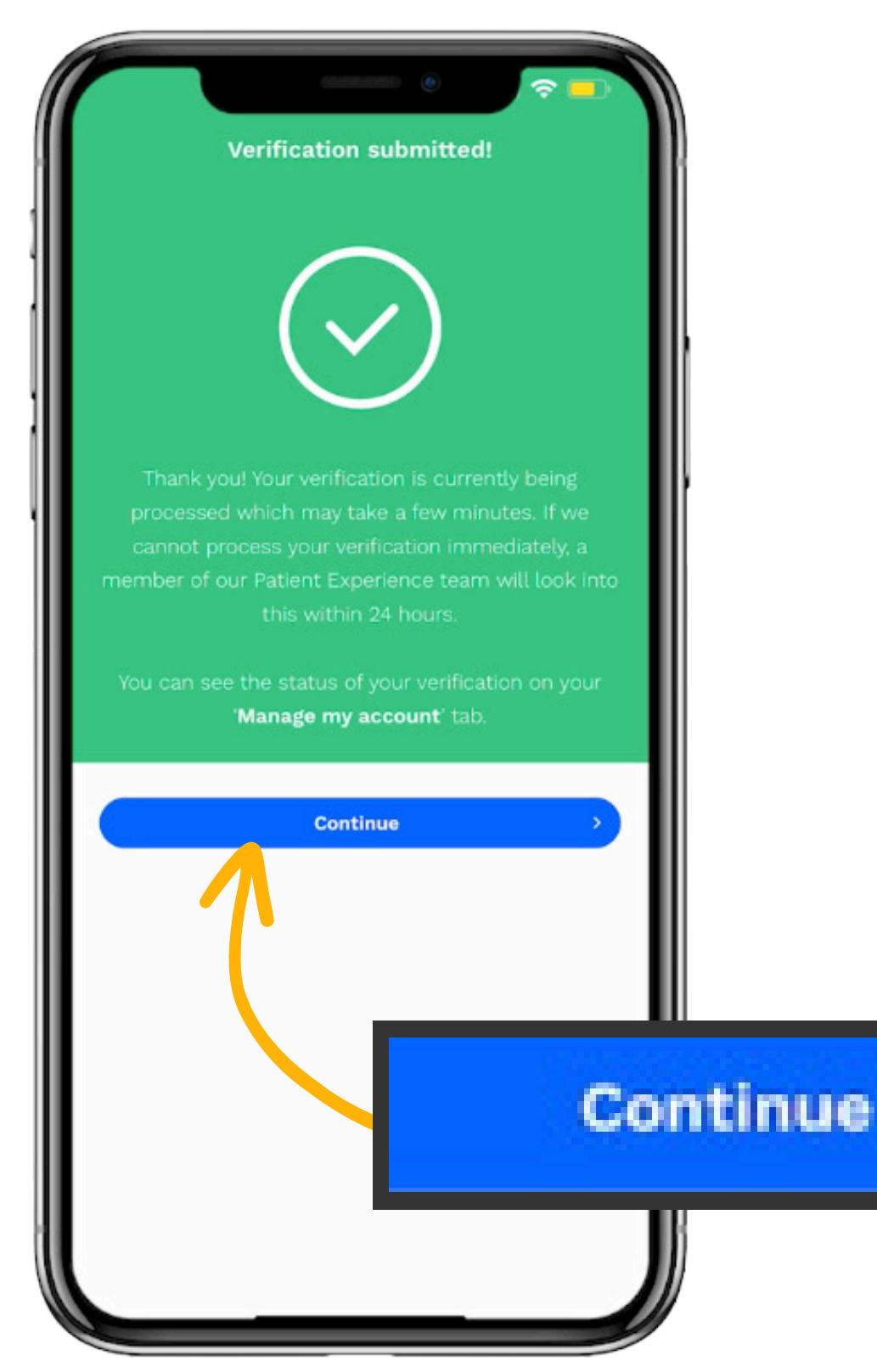

**doctor care** anywhere.

### 13. Wait for your verification to be complete.

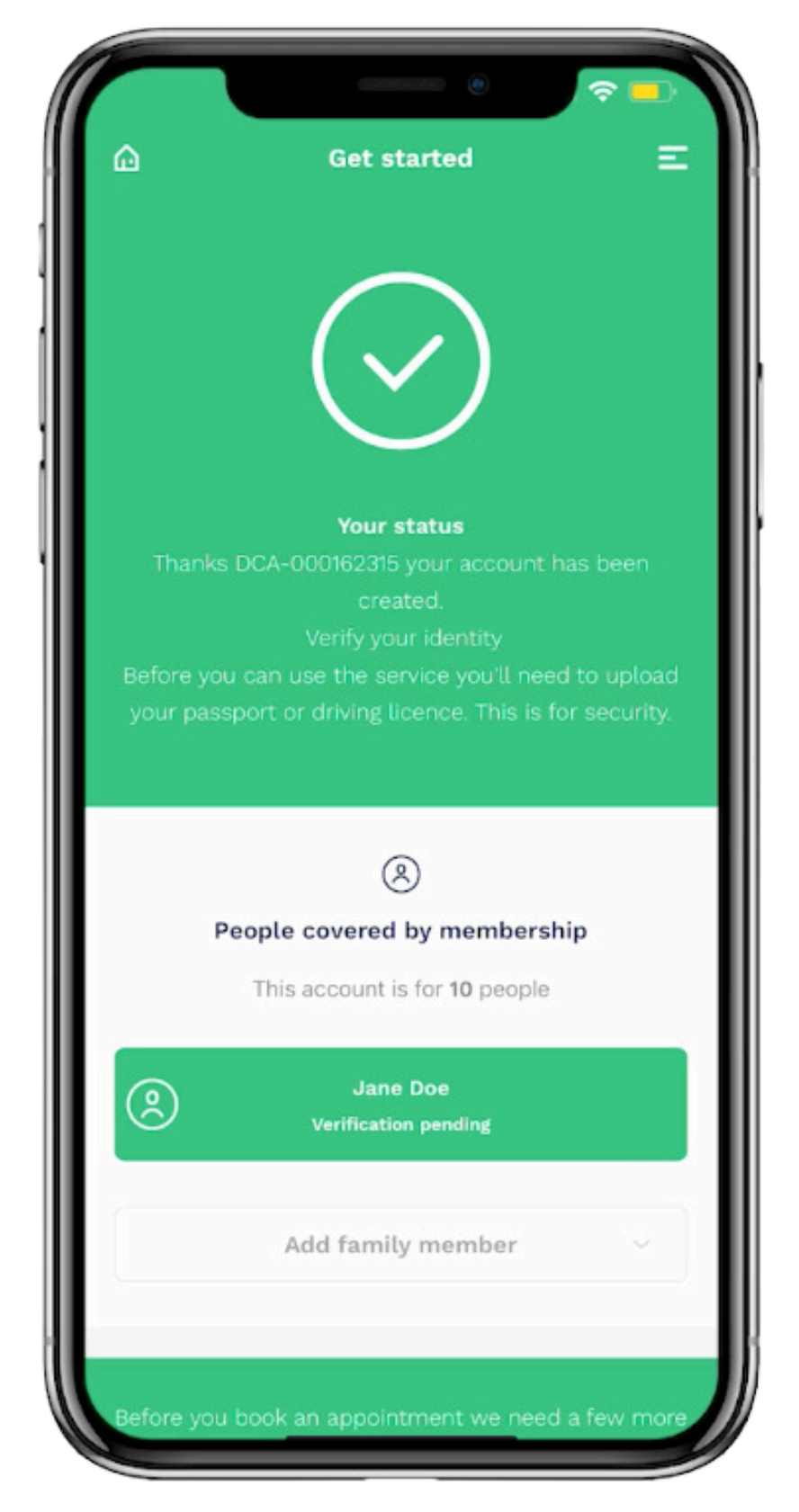